PHOENIX AKADEMIE – FÜR ALLE APOTHEKEN DEUTSCHLANDWEIT

Jetzt registrieren! www.phoenixakademie.de

Seit mehr als 30 Jahren entwickeln sich Apothekenteams über Fortbildungen der PHOENIX AKADEMIE erfolgreich weiter. Damit unterstützen wir Sie dabei, Ihre Qualifikation aktuell zu halten und zu erweitern – Fortbildungspunkte inklusive. Wählen Sie aus dem breiten Spektrum unseres Veranstaltungsangebots das Passende für sich aus.

- Digital: Live-Webinare, Lernvideos und E-Learnings
- Seminare vor Ort
- Inhouse-Schulungen in Ihrer Apotheke
- Erleben und Genießen Veranstaltungen der besonderen Art

Registrieren Sie sich kostenfrei, um von den Vorteilen zu profitieren:

## **Registrierung als Apothekeninhaber\*in**

- 1. Gehen Sie auf unser Portal: www.phoenixakademie.de
- 2. Klicken Sie auf "Profil" unter dem PHOENIX Logo (oben rechts).
- 3. Klicken Sie auf "Registrierung Inhaber\*in" und geben Sie in der Anmeldemaske Ihre 7-stellige Apotheken-Identifikationsnummer (IDF) sowie die dazugehörige Postleitzahl ein.
- 4. Klicken Sie auf den grünen Button "überprüfen". Ihnen wird nun eine Bestätigungsmail an die bei PHOENIX hinterlegte E-Mail-Adresse geschickt. Öffnen Sie die E-Mail und bestätigen Sie Ihre Registrierung per Klick auf den Link, den Sie in der E-Mail vorfinden.
- 5. Prüfen Sie Ihre Daten, die PHOENIX im Lernportal von Ihnen hinterlegt hat, und schließen Sie die Registrierung ab, indem Sie Ihre Qualifikation und ein Passwort angeben.

Wenn Sie keine E-Mail von uns erhalten, die Registrierung fehlschlägt oder Ihre eingetragenen Daten falsch sind, wenden Sie sich bitte per E-Mail an phoenixakademie@phoenix-online.de oder benutzen Sie unser Kontaktformular im Fußbereich des Lernportals.

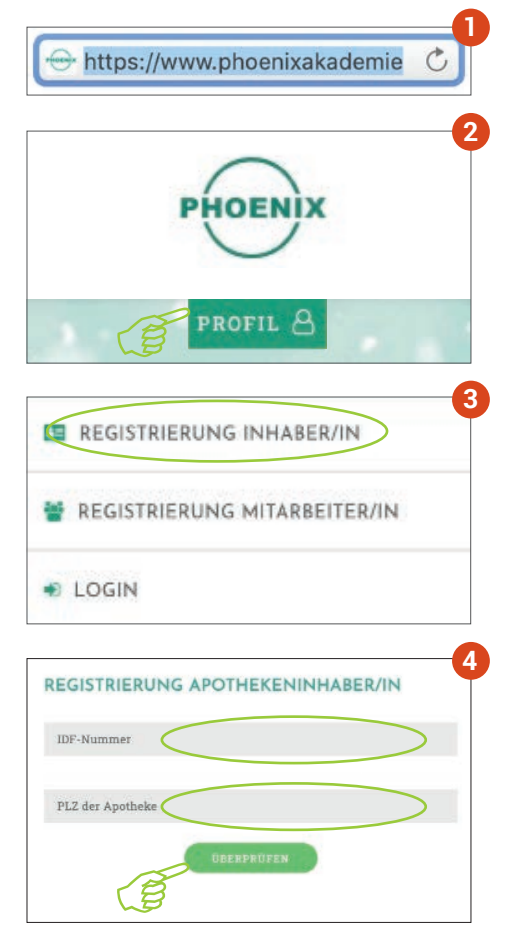

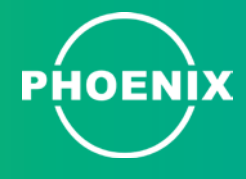

## Registrierung als Apothekenmitarbeiter\*in

- 1. Gehen Sie auf unser Portal: www.phoenixakademie.de
- 2. Klicken Sie auf "Profil" unter dem PHOENIX Logo (oben rechts).
- 3. Klicken Sie auf "Registrierung Mitarbeiter\*in" und geben Sie in der Anmeldemaske Ihre Daten ein.
- 4. Klicken Sie abschließend auf "Profil jetzt erstellen". Ihnen wird nun eine Bestätigungsmail an die von Ihnen bei der Registrierung angegebene E-Mail-Adresse geschickt. Öffnen Sie die E-Mail und bestätigen Sie Ihre Registrierung per Klick auf den Link, den Sie in der E-Mail vorfinden.

Wenn Sie keine E-Mail von uns erhalten, die Registrierung fehlschlägt oder Ihre eingetragenen Daten falsch sind, wenden Sie sich bitte per E-Mail an phoenixakademie@phoenix-online.de oder benutzen Sie unser Kontaktformular im Fußbereich des Lernportals.

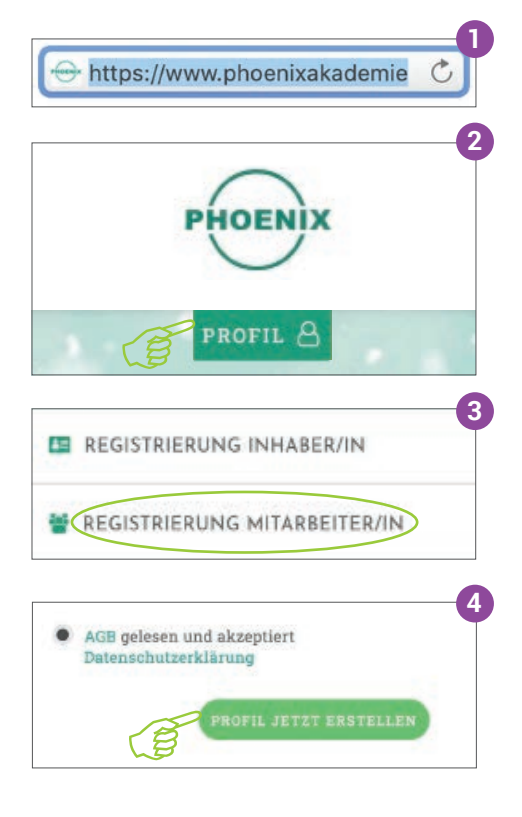

## Herzlichen Glückwunsch – Sie sind dabei.

Sie wurden erfolgreich registriert und haben jetzt online Zugang zu unseren Veranstaltungsangeboten.

Über eine Filterfunktion können Sie gezielt nach für Sie relevanten Angeboten suchen und diese ganz einfach mit nur einem Klick buchen.

Sie haben eine komplette Übersicht über Ihre gebuchten Kurse und können Zertifikate und Schulungsunterlagen jederzeit herunterladen.

## Weitere Informationen

Für weitere Fragen sprechen Sie unsere Gebietsverkaufsleiter\*Innen an oder besuchen Sie uns: www.phoenixakademie.de/wissenswertes-zum-lernportal

Unsere FAQs finden Sie unter: www.phoenixakademie.de/faq/

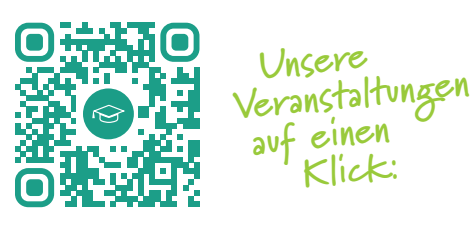

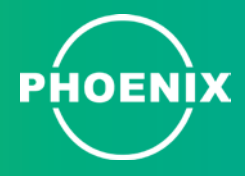

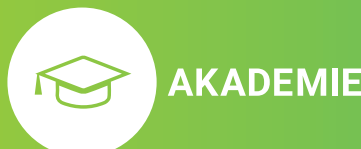